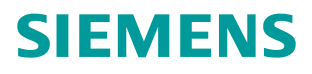

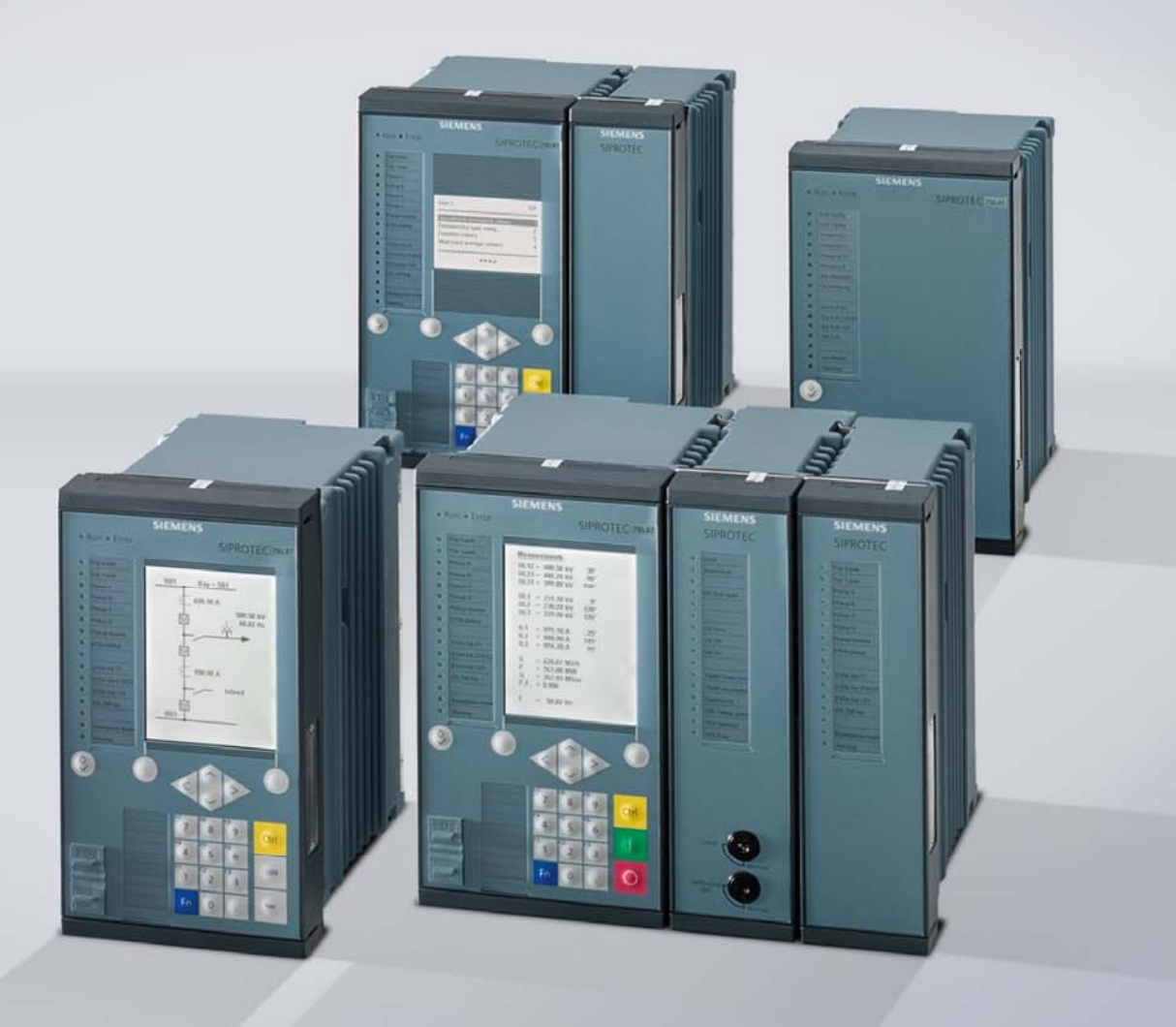

www.siemens.com/protection

# **SIPROTEC 5 Application Note**

SIP5-APN-014: Mixed configurations of SIPROTEC 4 and SIPROTEC 5

Answers for infrastructure and cities.

## SIPROTEC 5 - Application: SIP5-APN-014 Mixed configurations of SIPROTEC 4 and SIPROTEC 5

### Content

| 1     | Application: Mixed configurations of SIPROTEC 4 and SIPROTEC 5                                | 3    |
|-------|-----------------------------------------------------------------------------------------------|------|
| 1.1   | Summary                                                                                       | 3    |
| 1.2   | Application Introduction                                                                      | 3    |
| 1.3   | Solution                                                                                      | 3    |
| 1.3.1 | Configuration of a SIPROTEC 5 device for GOOSE communication and export                       | 4    |
| 1.3.2 | Configuration of a SIPROTEC 4 device for GOOSE communication                                  | 9    |
| 1.3.3 | GOOSE configuration in DIGSI 4 for SIPROTEC 4 device together with imported SIPROTEC 5 device | :e 9 |
| 1.3.4 | Loading of parameters to the SIPROTEC 4 and 5 devices and test of the communication           | 11   |
| 1.4   | Conclusion                                                                                    | 13   |

### 1 Application: Mixed configurations of SIPROTEC 4 and SIPROTEC 5

#### 1.1 Summary

This Application Note contains the description of a possible solution for establishing the GOOSE communication between protection devices SIPROTEC 4 and 5. GOOSE stands for Generic Object Oriented Substation Events, a protocol defined in the IEC 61850 standard. It is used for device-to-device(s) communication instead of hardwired connections. IEC 61850 is the communication and protection protocol based on TCP/IP used in the substation automation.

#### 1.2 Application Introduction

SIPROTEC 4 and 5 devices should exchange information and indicate the sending and receiving with LED indication. If the information is initiated by V4 device then LED 4 should light otherwise LED5.

The task can be divided in four parts:

- Configuration of a SIPROTEC 5 device for GOOSE communication and export
- Configuration of a SIPROTEC 4 device for GOOSE communication
- GOOSE configuration in DIGSI 4 for SIPROTEC 4 device together with imported SIPROTEC 5 device
- Loading of parameters to the SIPROTEC 4 and SIPROTEC 5 devices and test of the communication

For the solution of the above mentioned task following hard- and software is used:

- PC with installed DIGSI 4 and DIGSI 5 software
- SIPROTEC 4 and 5 device with a communication module applicable for IEC 61850
- Ethernet network which is connecting the components

#### 1.3 Solution

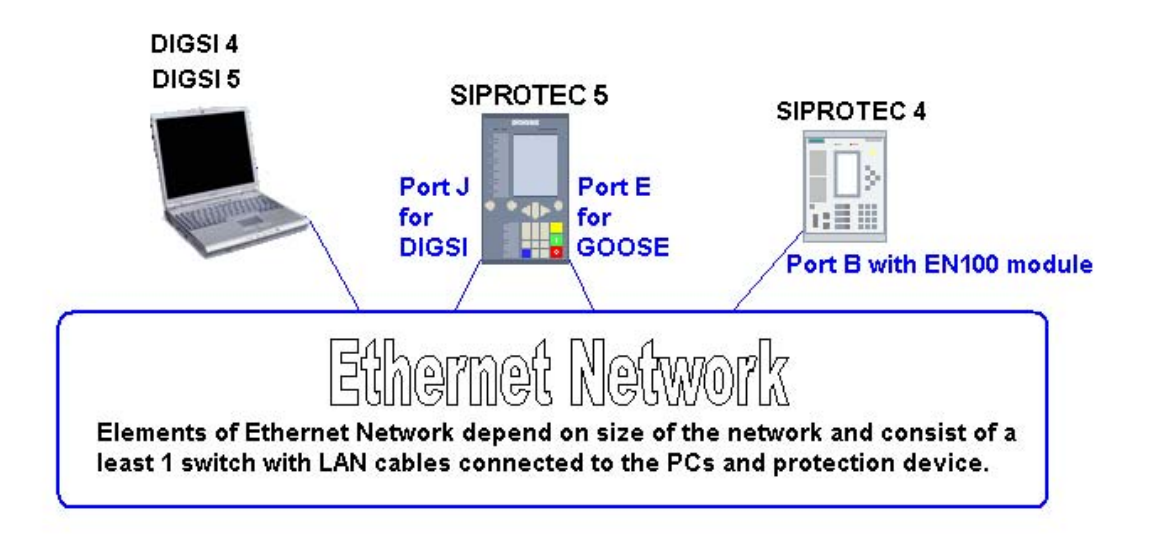

Figure 1: Overview about hard- and software used for the task solution

# 1.3.1 Configuration of a SIPROTEC 5 device for GOOSE communication and export

The used SIPROTEC 5 device has a front panel with a display. The port **J** on the backside is for DIGSI communication. The configuration of a local IP-address (port J) with the display menu is self-explaining:

- Press the right soft key under "Menu" in the initial view, select Communication with the navigation keys then the first communication module.
- Check in the general parameters of the module that this is port J. The IP-address can be changed in the "comm. channel / IP-settings"-section. The password for changing the parameters is 222222.

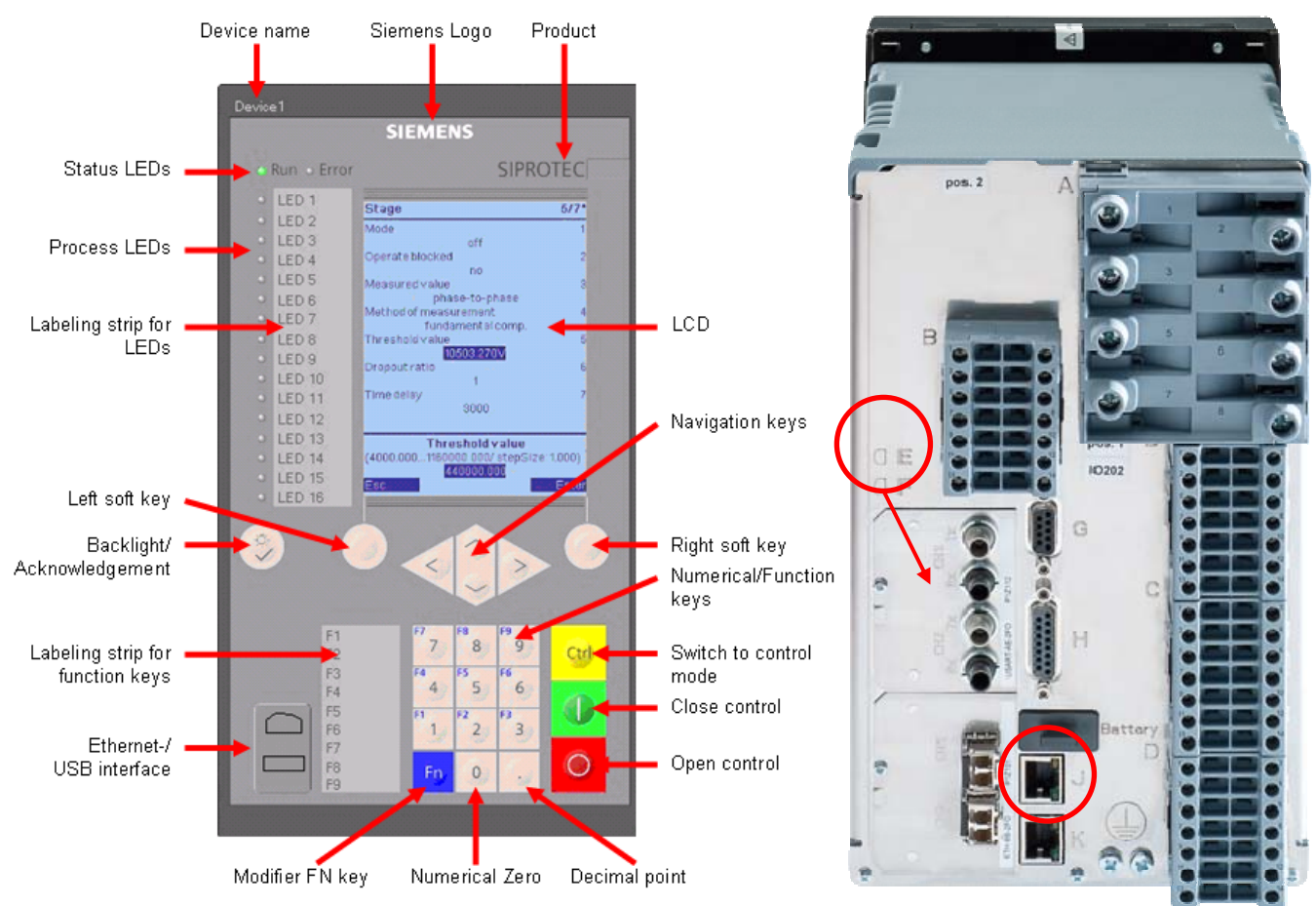

Figure 2: SIPROTEC 5 device front and rear view with optical port E (port J is always electrical)

An unassigned IP-address, in this case 192.168.200.235 with subnet mask 255.255.255.0, is to be configured for the device. After accepting of the IP-address the device restarts.

The device is connected via port J to the Ethernet network. Also the PC with the DIGSI 5 software is connected to this network. One of the features of DIGSI 5 is the automatic finding of accessible devices. There is no need to connect to each device separately as all SIPROTEC 5 devices can be found in the network.

Start DIGSI 5 in the Siemens Energy folder of the Windows start menu. Even without a new or existing project "Online access"-section is available in the project tree. Open the physical network card which is connected to the network and double-click on "Update accessible devices". After a while all connected devices are found.

Mixed configurations of SIPROTEC  $\overline{4}$  and SIPROTEC 5

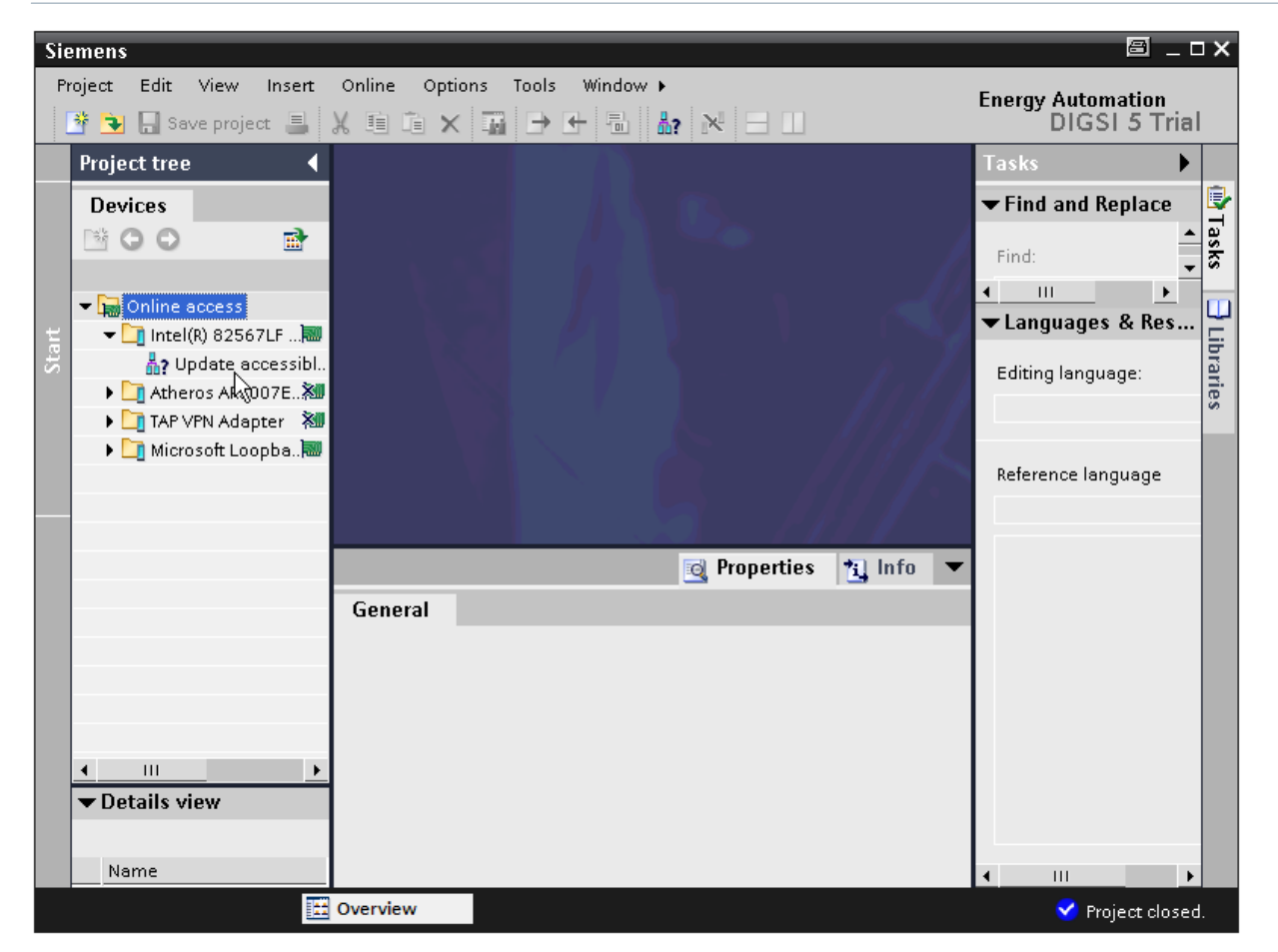

Figure 3: Find accessible devices in DIGSI 5

The next step is to create a new DIGSI 5 project. This can be done with the top menu Project/New.

After the selection of the project name and storage location the same will be created and a new tree appears above the "Online access"-section described above.

In order to add the online device to the DIGSI project, right-click on the device and choose "Add new device". The "Add new device"-dialog is opened with the pre-filled product code of the online device.

In Step 3 of the dialog an application template must be selected which defines pre-selected protection functions. Select the DIFF/DIS Basic option here. Then the device can be created.

Mixed configurations of SIPROTEC 4 and SIPROTEC 5

| Add new device                                             |                                                                                                    |
|------------------------------------------------------------|----------------------------------------------------------------------------------------------------|
| Step 1: Select device type                                 |                                                                                                    |
| Enter short product code (TNS) or paste long product code: | 75L87-DAAA-AA0-0AAAA0-AZ3111-13112A-AAA000-000AA0-CB1BA1                                                                                                    |
| Step 2: Select device properties                           |                                                                                                    |
| Voltage variant:                                           | DC 60-250V, AC 115-230V                                                                                                    |
| Integrated Ethernet interface (port J):                    | DIGSI 5 connection and IEC 61850 reporting                                                                                                    |
| Significant feature:                                       | Multi-end protection                                                                                                    |
| Select function-point class:                               | Base + 500                                                                                                    |
| Step 3: Select application template                        |                                                                                                    |
| Application-template selection:                            | Application templates         Configure           DIFF/DIS Basic         V01.11           DIFF/DIS overhead line, solid ground. neutr.p., 1.5 CB         V01.11 |

Figure 4: Add new device

In the "Device and networks"-section which will be opened by default after the creation (or when the manual configuration is selected) the communication settings must be made for the new device. This section consists of two views. In the device view the hardware can be configured, in the network view the devices can be connected to the networks.

The Device view consists of the rear and front view of the device. If the device is configured without a product code then the hardware catalogue on the right side must be used to drag and drop the components of the device to the available slots. In our case just click on port J in the rear view and enter the corresponding IP-address in the lower property section. Click on "Add new subnet".

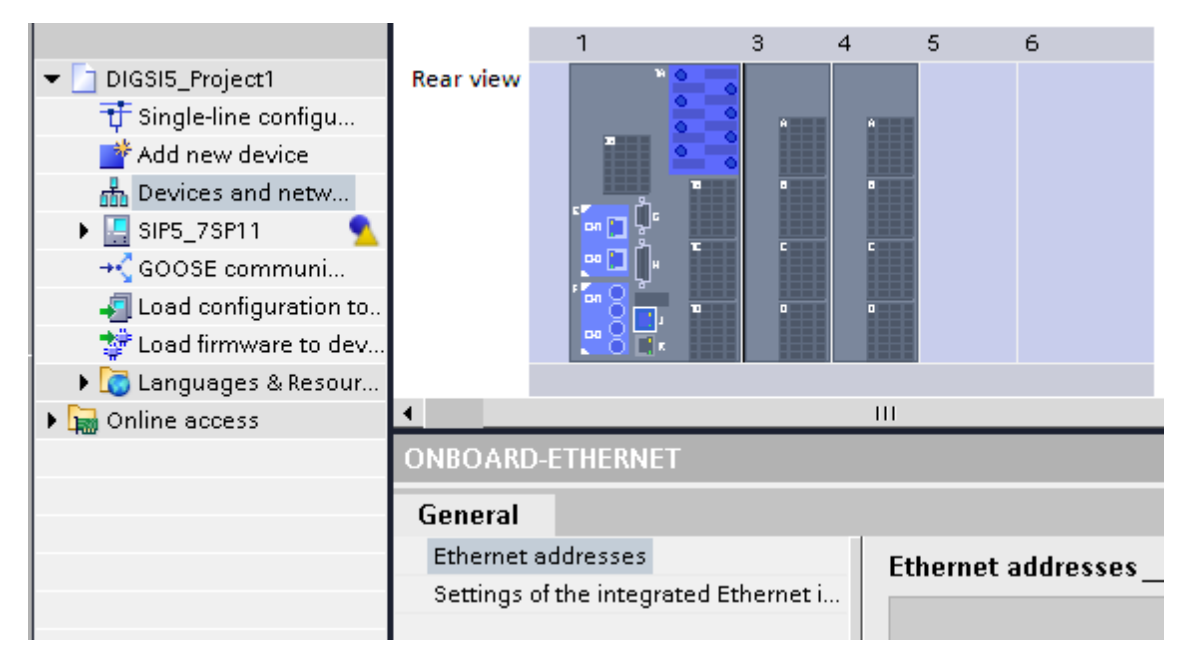

Figure 5: Port J for DIGSI communication

Then click on Port E which is electrical redundant Ethernet port in our case and select the IEC 61850-8-1 protocol in the property view. Enter for this port an own IP-address, 192.168.200.236 in our case. Click also on "Add new subnet" to assign a name for the subnet.

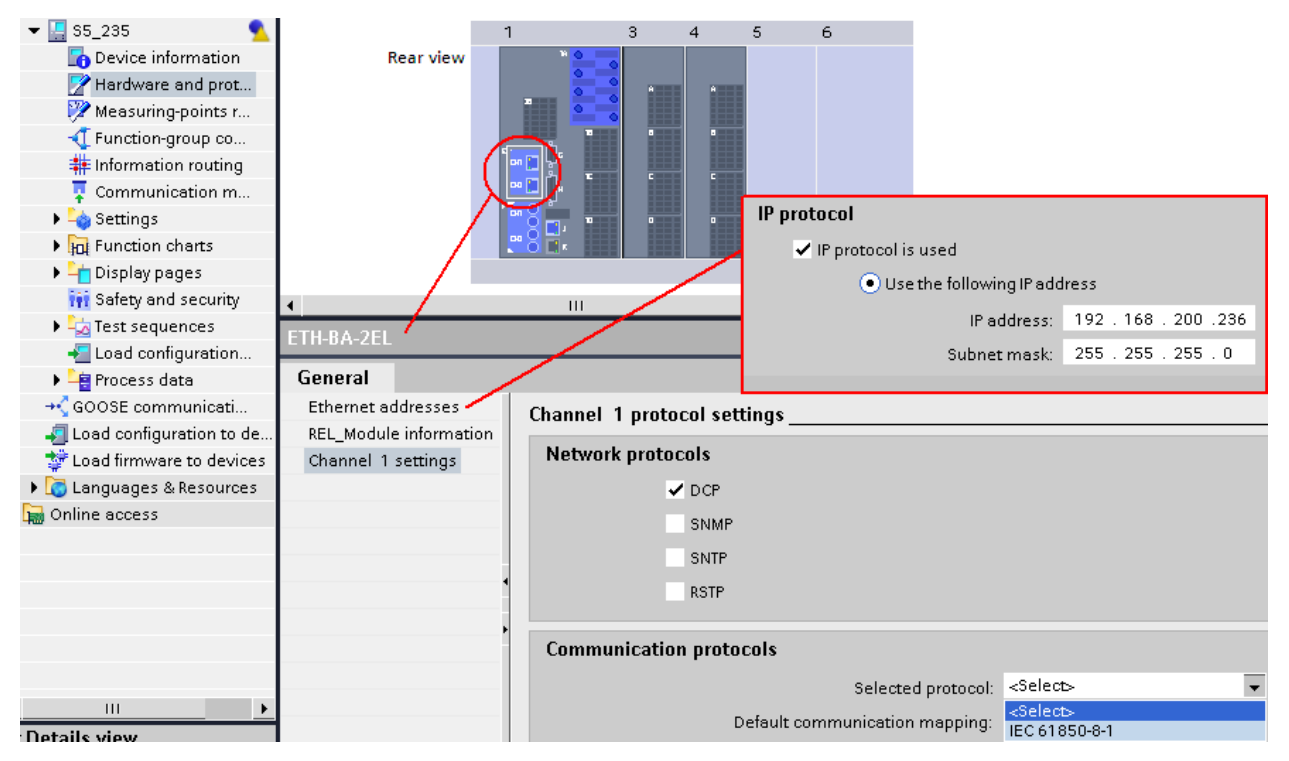

Figure 6: Port E for IEC 61850 (device is already renamed)

To check GOOSE create user-defined messages for sending. This can be easily done with the Information routing of the device. Click on expand button left of the device and double click on information routing. A matrix containing all device information assignable to sources and destinations opens. Create a user-defined GOOSE OUT with LED 5 indication by using of drag&drop-technique with the elements from the catalogue and "L" for assignment of the LEDs.

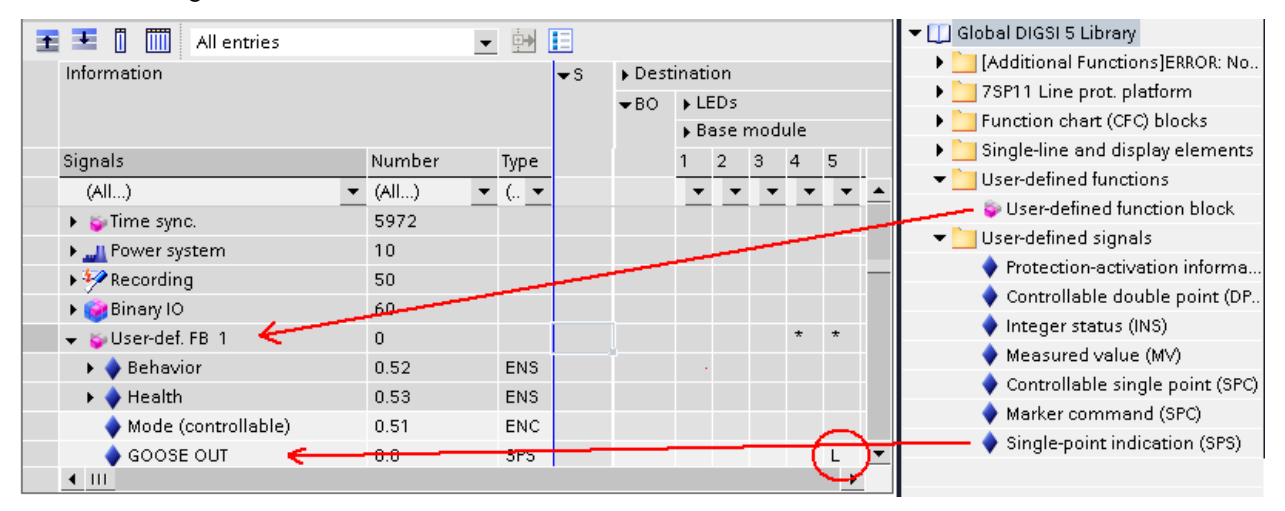

Figure 7: GOOSE IN and OUT in DIGSI 5

#### SIPROTEC 5 Application Mixed configurations of SIPROTEC 4 and SIPROTEC 5

In SIPROTEC 5 device GOOSE OUT will switch on LED 5 in SIPROTEC 4 and SIPROTEC 5. Corresponding to it GOOSE IN will come from V4 device and switch on LED 4. Activation of the OUT-messages can be done with function keys.

For compatibility reasons with DIGSI 4 switch DIGSI 5 to the IEC 61850 Edition 1 or Edition 2 in project properties. Both shall have the same version.

|       | Project tree             | 9               | •                |                    |                      |                    |             |
|-------|--------------------------|-----------------|------------------|--------------------|----------------------|--------------------|-------------|
|       | Devices                  |                 |                  |                    |                      |                    |             |
|       | 🖻 O O                    | Ē               | 1                |                    |                      |                    |             |
|       |                          |                 |                  |                    |                      |                    |             |
|       | DIGSI5                   | 📑 Export        |                  | DIGSI5             |                      |                    | ×           |
| itari | tir Sing<br>bhA <b>∜</b> | 🕂 Import        |                  | General            |                      |                    |             |
|       | 📥 Dev                    | Open            |                  | Project            | IEC 61850 settings   |                    | _           |
|       | 🕨 🔚 SIPS                 | 💣 Add new devic | e                | IEC 61850 settings | ice or 050 settings_ |                    |             |
|       | → <b>_</b> GO(           | X Cut           | Ctrl+X           | Project history    |                      |                    |             |
|       | 📲 Loa                    | E Copy          | Ctrl+C<br>Ctrl+V |                    |                      | Edition: IEC 61850 | ) Edition 2 |
|       | 🚽 Lua                    | V Delete        | Del              | •                  |                      | IEC 61850          | ) Edition 1 |
|       | 🕨 🔚 Online               | Rename          | F2               |                    |                      |                    |             |
|       |                          | Go to device    |                  | 1                  |                      |                    |             |
|       |                          | Go to library   |                  |                    |                      |                    |             |
|       |                          | Showusage       |                  |                    |                      |                    |             |
|       |                          | Cross-reference | es               |                    | ▲ III                | _                  | •           |
|       |                          | 📕 Print         | Ctrl+P           |                    |                      |                    |             |
|       |                          | rrint preview   |                  |                    |                      | ок                 | Cancel      |
|       |                          | 🔍 Properties A  | lt+Enter         |                    |                      |                    | 4           |

Figure 8: Selection of Edition 1 or 2

The devices shall be exported in the SCD - format. This format is the preferred export / import file from the IEC 61850 standard.

Click with the right mouse button on the project name and select Export. Select SCD - format in the next window and press the Export-button.

Mixed configurations of SIPROTEC 4 and SIPROTEC 5

| Project tree                 |     | Demokoffer 🕨         | SIPROTEC 5 device                                                   |              |
|------------------------------|-----|----------------------|---------------------------------------------------------------------|--------------|
| Devices                      |     |                      |                                                                     | hetwork view |
| <u>19</u> 00                 | 📑 📙 | M. [                 |                                                                     |              |
|                              |     | xporting             |                                                                     | ×            |
| - Demokoffer                 |     | Demokoffer           |                                                                     |              |
| T Single-line configuration  |     | Data formats:        |                                                                     |              |
| 💕 Add new device             |     | DEX5 - De            | vice archive with complete information of single device             |              |
| ᡖ Devices and networks       |     | DSP5 - Dis           | play pages of single device                                         |              |
| 💌 🌆 Bay 1 Extension          | 1   | RIO - Prote          | ction settings of single device for use in test equipment (OMICRON) |              |
| 🐻 Device information         |     | SEQ5 - Tes           | st sequences of single device                                       | =            |
| 📝 Hardware and protocols     |     | <i>IEC 61850 dat</i> | ta formats:                                                         |              |
| Measuring-points routing     |     | SCD - Sub:           | station Configuration Description                                   |              |
| 🕂 Function-group connections |     | SED - Syst           | em Specification Description                                        |              |
| # Information routing        | 3   | 020 0350             | en Exertange Deserption                                             | ×            |
| 🐺 Communication mapping      |     | File:                | D:\SIPROTEC5 Einführung\Projects\Demokoffer\Demokoffer.scd          |              |
| 🕨 🛶 Settings                 |     | Comment              |                                                                     |              |
| Ind Charts                   |     | commenta             |                                                                     |              |
| Display pages                |     |                      |                                                                     |              |
| 🙀 Safety and security        |     |                      | itante                                                              |              |
| IEC 61850 reports and logs   |     | P Exportion          | nents                                                               |              |
| EC 61850 structure           |     |                      |                                                                     |              |
| Test sequences               |     |                      | Export                                                              | Cancel       |
| Process data                 |     |                      |                                                                     |              |

Figure 9: IEC 61850 export file formats. Select SCD format.

#### 1.3.2 Configuration of a SIPROTEC 4 device for GOOSE communication

Start DIGSI 4 and create a SIPROTEC 4 device with the ordering number (MLFB) of the device. MLFB number can be found in the physical device by the use of navigation keys in menu Settings -> Setup/Extras. For IEC 61850 the device must be equipped with EN100 module in port B and the protocol must be selected also. Create two user-defined information for send ("OUT", Type: SP) and receive ("IN", Type: ExSP) of GOOSE messages. Assign these messages to LEDs and S(ystem)-interfaces: "OUT" to LED 4 and S from Destination, "IN" to LED 5 and S from Source. State of "OUT" is influenced by a CFC chart RS-Flip-flop with "LED on" and "LED off" controlled by function keys 1 and 2.

|      | DIGSI Manager - Sy                                                                                                    | sten | ntest¥4¥5              |      |            |      |     |       |      |       |      |     |      |     |      |    |    |   |      |       |    |    |    |   |   |     |     |
|------|----------------------------------------------------------------------------------------------------|------|------------------------|------|------------|------|-----|-------|------|-------|------|-----|------|-----|------|----|----|---|------|-------|----|----|----|---|---|-----|-----|
| File | File Edit Insert Device View Options Window Help                                                                                                    |      |                        |      |            |      |     |       |      |       |      |     |      |     |      |    |    |   |      |       |    |    |    |   |   |     |     |
|      | ) 🗃 👗 🗎 💼                                                                                                    | _ ₽  | 1 📴 🛗 🗰 🕅 🔁 🛛 🤜        | No F | Filter >   |      |     |       | •    | 2     | Ę    | , E |      |     | ?    |    |    |   |      |       |    |    |    |   |   |     |     |
| E    | Systemtest¥4¥5 D:\Projekte\DIG5I\DIG5I4\Systemte                                                                                                    |      |                        |      |            |      |     |       |      |       |      |     |      |     |      |    |    |   |      |       |    |    |    |   |   |     |     |
| F    | ⊡         SystemtestV4v5         Image: TSA631 V4.6           Image: Image: Image |      |                        |      |            |      |     |       |      |       |      |     |      |     |      |    |    |   |      |       |    |    |    |   |   |     |     |
|      | DIGSI - [Settings - Masking I/O (Configuration Matrix) - Systemtest V4V5 / Ordner / 75A631 V4.6/75A631 ]                                                                                                    |      |                        |      |            |      |     |       |      |       |      |     |      |     |      |    |    |   |      |       |    |    |    |   |   |     |     |
|      | 🍀 File Edit Insert                                                                                                    | Der  | vice View Options Wind | wob  | Help       |      |     |       |      |       |      |     |      |     |      |    |    |   |      |       |    |    |    |   |   | _6  | ١×  |
|      | 📙 🚑   X 🖻 🕯                                                                                                    | 3 (  | ) 📩 🎭 후 🎖 📊            | dica | ations and | l co | mma | and   | s o  | nly   |      | 1   | -    | No  | ilte | r  |    |   |      |       |    |    |    |   |   |     |     |
|      |                                                                                                    |      | Information            |      |            |      | Sou | rce   |      |       |      |     |      |     |      |    |    | D | esti | natio | on |    |    |   |   |     |     |
| ш    |                                                                                                    | No   | Display text           |      | Туре       | BI   | F   | :   S | C    | BU    |      |     |      |     |      | LE | Ð۵ |   |      |       |    |    |    | в | S | X C |     |
|      |                                                                                                    | NO.  |                        | -    |            | 01   |     |       |      | 00    | 1    | 2   | 3    | 4 5 | 5 6  | 7  | 8  | 9 | 10   | 11    | 12 | 13 | 14 |   |   |     |     |
|      |                                                                                                    |      | LED on                 |      | IntSP      |      | 1   |       |      |       |      |     |      |     |      |    |    |   |      |       |    |    |    |   |   | X   |     |
| ш    | TEST IEC                                                                                                    |      | LED off                |      | IntSP      |      | 2   |       |      |       |      | _   |      | _   | _    | -  |    |   |      |       |    |    | _  |   |   | _X  | _   |
| ш    |                                                                                                    |      | GOOSE IN               |      | SP<br>Even |      |     | ~     | ×    |       |      | _   |      | J   | -    | -  | -  |   |      |       |    |    | -  |   | × | _   |     |
| IIk  | - 1                                                                                                    |      |                        | _    | ExaF       | _    |     | ^     |      | _     |      |     |      |     | _    |    | _  |   | _    |       |    |    |    |   | 4 | 5   |     |
| II L | •                                                                                                    | _    |                        | _    |            | _    | _   |       |      |       |      | -   |      |     |      |    |    |   |      |       |    |    |    |   |   |     | Ľ_  |
| F F  | Press F1 for Help.                                                                                                    |      |                        |      |            |      | 754 | 463:  | 1 10 | 04.65 | 5.01 |     | Offl | ine |      |    |    |   |      |       |    |    |    |   |   |     | 11. |

Figure 10: SIPROTEC 4 device

# 1.3.3 GOOSE configuration in DIGSI 4 for SIPROTEC 4 device together with imported SIPROTEC 5 device

Import the SCD - file of SIPROTEC 5 by the context menu -> "Insert New Object" -> "Other IEC 61850 communicator" in the project folder. Create also an IEC 61850 Station here. Open the context menu of IEC 61850 Station and add the V4 and 5 devices to the station.

Mixed configurations of SIPROTEC 4 and SIPROTEC 5

| 😽 DIGSI Manager - Syste | mtest¥4¥5                                      |     |    |
|-------------------------|------------------------------------------------|-----|----|
| File Edit Insert Device | View Options Window Help                       |     |    |
| 0 🗃 👗 🗎 🛍 💼 🖁           | 🖕 📴 🏥 💼 🔁 Ko Filter > 💽 🏹 🖷 🖻                  |     | ▶? |
| 🖹 Systemtest¥4¥5 D:     | \Projekte\DIGSI\DIGSI4\Systemte                | _ 🗆 | ×  |
| E-B SystemtestV4V5      | 🔋 7SA631 V4.6 🛛 🥱 IEC61850-Station   🔋 SIP5_T1 |     |    |
| Properties - IEC61850 s | tation                                         | 8   | ×  |
| General Information C   | ommunicator Update                             |     |    |
| Available IEC61850 dev  | ices:                                          |     |    |
| IED Name                | System hierarchy                               |     | 1  |
| SIP4_7SA                | SystemtestV4V5 / Ordner / 7SA631 V4.6          |     |    |
| SIP5_T1                 | SystemtestV4V5 / Ordner / SIP5_T1              |     |    |
|                         |                                                |     |    |
|                         |                                                |     |    |
|                         |                                                |     |    |
| IEC61850 station comm   | Add Remove                                     |     |    |
| IED Name                | System hierarchy                               |     | 1  |
|                         |                                                |     |    |
|                         |                                                |     |    |
|                         |                                                |     |    |

Figure 11: IEC 61850 Station

Open the IEC 61850 Station, make sure both devices are in the same network and create two GOOSE applications for send and receive the GOOSE messages by drag and drop. For SIPROTEC 5 device only a Logical Node can be assigned as destination. The SIPROTEC 4 device indication will be created automatically in the DIGSI 5 I/O-Matrix as a Data Object of the FB.

| 📉 DIGSI system configu | ırator -                 |                |                            | a _ 🗆 🛛              |
|------------------------|--------------------------|----------------|----------------------------|----------------------|
| Station Edit Insert V  | view Help                |                |                            |                      |
| Network                | ık                       |                |                            |                      |
| 1 🖬 🚢 🗠 🖓 🐰            | 🖵 💼 🗙 🛛 Filter No filter | -              |                            |                      |
| Applications 4         | Interconnections         |                |                            | <b></b>              |
| Name 🔺                 | Source                   | Description    | Destination                | Description          |
| 🖃 🏫 IEC61850-Sta       | SIP5_T1/CTRL/USER1/SPS12 |                | SIP4_7SA/CTRL/SIP5GGI01/SI | PCSO1 75A631 V4.6/Co |
| 🗄 🛗 Subnet1            | SIP4_75A/CTRL/LEDiecGGI  | 75A631 V4.6/Co | SIP5_T1/CTRL/USER1         |                      |
| 🔤 🔂 GOOS               |                          |                |                            |                      |
|                        |                          |                |                            | E                    |
| ۲ F                    |                          |                |                            |                      |
| Sources                |                          | 1 Destinations |                            |                      |
| Els Add cource         |                          | sEL Add target | AN AN                      |                      |
|                        |                          |                |                            |                      |
| Name                   |                          | Name           | ▲ Description              |                      |
| E RCDR_GAPC.           |                          |                |                            |                      |
| Beh                    |                          |                | 9X5WI1 09 Op/ClX5WI        |                      |
|                        |                          |                | IP5GGIO1 SIP5GGIO1         |                      |
| - Mod                  |                          |                | SPCSO1 from SIP5           |                      |
|                        |                          | 🕀 👥 DR         | Disturb Rec                |                      |
| 庄 - 👥 DR               |                          | 🕀 😐 MEAS       | 5 Measurement              |                      |
| I MEAS                 |                          | PRO1           | Protection                 | _                    |
| PROT                   |                          | I              | SIP5_T1                    | <u> </u>             |
|                        |                          | 67             |                            | 1                    |

Figure 12: GOOSE editor in DIGSI 4

The final routing for SIPROTEC 4 device will be done in DIGSI 5. After finishing export the SCD - file for the use in DIGSI 5.

## **1.3.4** Loading of parameters to the SIPROTEC 4 and 5 devices and test of the communication

In DIGSI 4 load the configuration of SIPROTEC 4 to device. The password is 000000.

In DIGSI 5 import the SCD - file.

| Project tree                | Ⅲ ◀         | Demokoffer ) | SIPROTEC       | 5 device           |         |                                             |              |
|-----------------------------|-------------|--------------|----------------|--------------------|---------|---------------------------------------------|--------------|
| Devices                     |             |              |                |                    |         |                                             | Network view |
| 00                          | 1           | Bay 1 Exte   | nsion          | •                  |         | € ± 100% ▼                                  |              |
|                             |             | Importing    |                |                    | VX LINA |                                             | ~            |
| ▼ 🔁 Demokoffer              |             | File:        |                |                    |         |                                             |              |
| 🕂 Single-line configuration | on          | D:\SIPROTECS | Einführung\IE  | C61850-Statio      | n sed   |                                             |              |
| Add new device              |             |              | cintantangite  |                    |         |                                             |              |
| 🛔 Devices and networks      |             | Date:        | 2013-07-041    | 16:11:55           |         |                                             |              |
| 🔻 🌆 Bay 1 Extension         | 1           | Comment:     |                |                    |         |                                             |              |
| 🐻 Device information        |             |              |                |                    |         |                                             |              |
| 📝 Hardware and prote        | ocols       |              |                |                    |         |                                             |              |
| Measuring-points ro         | outing      | Contains     |                |                    |         |                                             |              |
| 🕂 Function-group con        | nections    | Concarns.    |                | Intra de viser (a) |         |                                             |              |
| # Information routing       |             | Communicat   | on settings, o | IED device(s)      |         |                                             |              |
| 📮 Communication ma          | apping      |              |                |                    |         |                                             |              |
| 🕨 🛶 Settings                |             | Destination  |                |                    |         |                                             |              |
| Gharts                      |             | Demokoffer   |                |                    |         |                                             |              |
| 🕨 📥 Display pages           |             | - Import     | contents       |                    |         |                                             |              |
| 🙀 Safety and security       |             | Deview       |                |                    |         |                                             |              |
| EC 61850 reports a          | ind logs    | Devices      | to import      |                    |         | Action                                      |              |
| EC 61850 structure          |             | 🔽 Select     | all            |                    |         | <ul> <li>Create as new device(s)</li> </ul> |              |
| 🕨 📩 Test sequences          |             | Time1        | 1              |                    |         | 1                                           |              |
| 🕨 🗕 🔤 Process data          |             | IED04        |                |                    |         | <ul> <li>Update matching device</li> </ul>  | e(s)         |
| +CIEC 61850 GOOSE con       | nmunication | IED03        |                |                    | =       |                                             |              |
| 🚚 Load configuration to     | devices     | IED02        |                |                    |         | M Import topology                           |              |
| 🚏 Load firmware to devid    | ces         | IED01        |                |                    | ~       |                                             |              |
| Document information        |             |              |                |                    |         |                                             |              |
| 🕨 🛅 Frames                  |             |              |                |                    |         |                                             |              |
| 🕨 🛅 Cover Pages             |             | -            |                |                    |         |                                             |              |
| 🕨 🐻 Languages & resource    | s           |              |                |                    |         |                                             | 10           |
| Online access               |             |              |                |                    |         | Import                                      | Cancel       |

Figure 13: Import

The information from SIPROTEC 4 is now available in the Logical Node USER1 of SIPROTEC 5 device. Assign the SIPROTEC 4 device information to LED 4 in the information routing of SIPROTEC 5

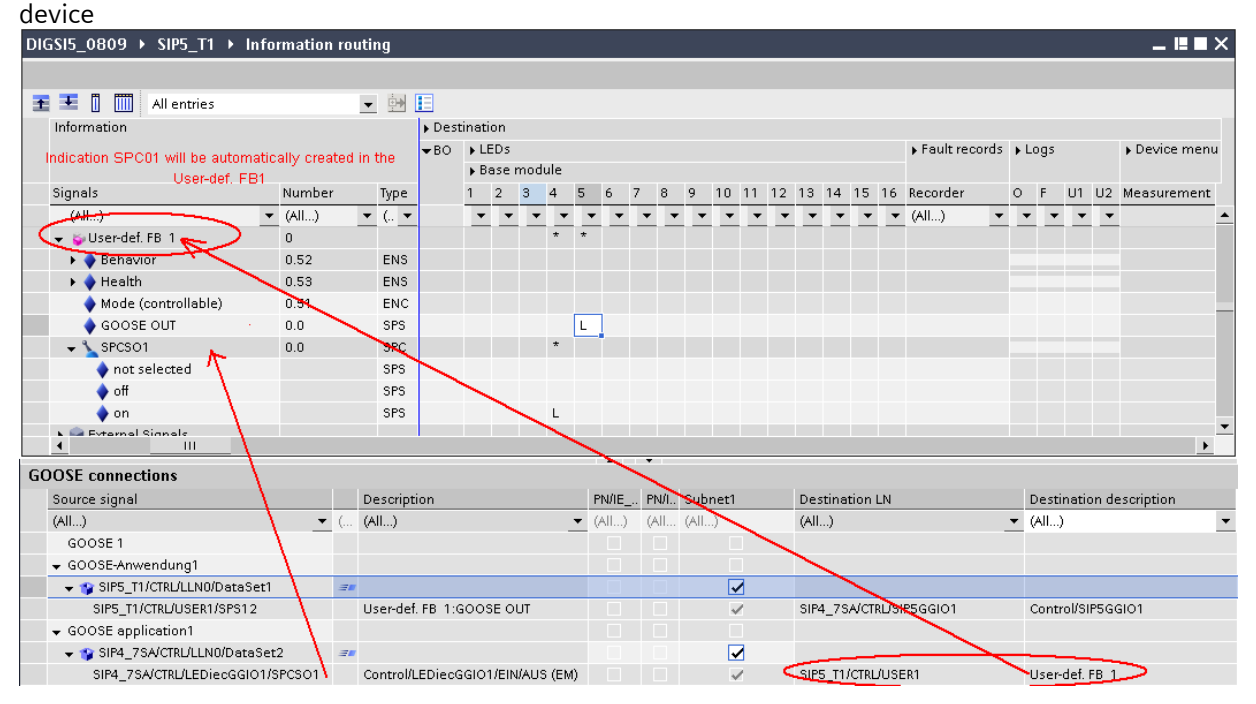

Figure 14: DIGSI 5 GOOSE settings

#### SIPROTEC 5 Application Mixed configurations of SIPROTEC 4 and SIPROTEC 5

As the last step the configuration must be loaded to SIPROTEC 5 device. Double click on "Load configuration to device" in the device level. The confirmation ID to be entered is the same 222222 as in the device itself. Confirm loading in case of warnings. The parameters will be loaded to the device.

| 👻 🔚 \$5_235 📃 🙎                |                                                                                               |                  |                            |                           |                   |  |  |  |  |
|--------------------------------|-----------------------------------------------------------------------------------------------|------------------|----------------------------|---------------------------|-------------------|--|--|--|--|
| 🔚 Device information           |                                                                                               |                  |                            |                           |                   |  |  |  |  |
| 📝 Hardware and protocols       |                                                                                               |                  |                            |                           |                   |  |  |  |  |
| 💯 Measuring-points routing     |                                                                                               |                  |                            |                           |                   |  |  |  |  |
| 🕂 Function-group connections   |                                                                                               |                  |                            |                           |                   |  |  |  |  |
| 🗱 Information routing          |                                                                                               |                  |                            |                           |                   |  |  |  |  |
| 🐺 Communication mapping        | General                                                                                       | Compile          | Cross-reference            | Inconsistencies           | Search results    |  |  |  |  |
| 🕨 👆 Settings                   |                                                                                               |                  |                            |                           |                   |  |  |  |  |
| Function charts                | ! Message                                                                                     |                  |                            |                           |                   |  |  |  |  |
| 🕨 👆 Display pages              | 🧭 The pro                                                                                     | ject DIGSI5_Proj | ect1 was saved successf    | iully.                    |                   |  |  |  |  |
| 🙀 Safety and security          | 1 Connec                                                                                      | ted to device S  | 5_235 via MainBoard (19:   | 2.168.200.235).           |                   |  |  |  |  |
| 🗐 IEC 61850 reports and logs   | 😗 Buildin                                                                                     | g device configu | ration for device \$5_235. |                           |                   |  |  |  |  |
| 늘 IEC 61850 structure          | 🚹 HDF su                                                                                      | ccessfully saved | : D:\Projekte\DIGSI\DIGSI5 | _Project1\System\Files\10 | )11.13301\SIP5_7S |  |  |  |  |
| 🕨 📩 Test sequences             | 1 DCF successfully saved: D:\Projekte\DIGSI\DIGSI5_Project1\System\Files\1011.7502\Line_Platf |                  |                            |                           |                   |  |  |  |  |
| 📲 Load configuration to device | 1 Initiated restart of device S5_235.                                                         |                  |                            |                           |                   |  |  |  |  |
| 🕨 🖣 Process data               | 🥑 🛛 Transfe                                                                                   | rred device conf | iguration to device S5_2   | 35.                       |                   |  |  |  |  |

Figure 15: Load configuration to device

#### 1.4 Conclusion

Below the most important hints and steps for GOOSE communication between SIPROTEC V4 and 5:

- Use a SIPROTEC 4 and 5 device with an IEC 61850 capable interface
- Connect the equipment to an Ethernet network and configure unique local IP-addresses
- Configure the IEC 61850 IP-address of the device with DIGSI 5 and export the SCD file
- Configure GOOSE for SIPROTEC 4 and imported SIPROTEC 5 device in DIGSI 4 and export the SCD file
- Import SCD file in DIGSI 5 and assign the incoming information from DIGSI 4
- Load parameters of SIPROTEC 4 with DIGSI 4 and SIPROTEC 5 with DIGSI 5

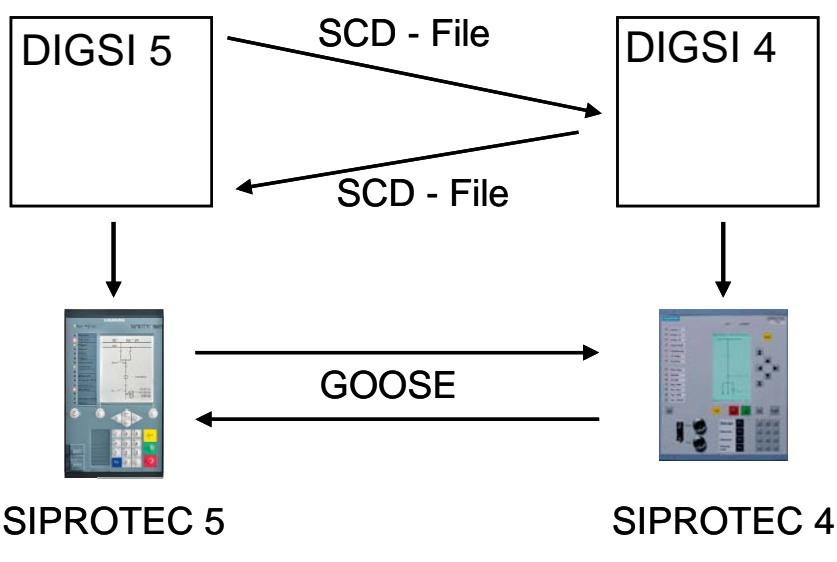

Figure 16: Workflow diagram

Published by and copyright © 2013: Siemens AG Infrastructure & Cities Sector Smart Grid Division Humboldtstr. 59 90459 Nuremberg, Germany Siemens AG

Infrastructure & Cities Sector Smart Grid Division Energy Automation Humboldtstr. 59 90459 Nuremberg, Germany www.siemens.com/protection

Printed on elementary chlorine-free bleached paper.

All rights reserved.

If not stated otherwise on the individual pages of this catalog, we reserve the right to include modifications, especially regarding the stated values, dimensions and weights. Drawings are not binding.

All product designations used are trademarks or product names of Siemens AG or other suppliers. If not stated otherwise, all dimensions in this catalog are given in mm.

Subject to change without prior notice.

The information in this document contains general descriptions of the technical options available, which may not apply in all cases. The required technical options should therefore be specified in the contract.

For more information, please contact our Customer Support Center. Tel.: +49 180 524 8437 Fax: +49 180 524 24 71 (Charges depending on provider) E-mail: support.ic@siemens.com

Application note: SIP5-APN-014